## **Making a Payment Against Installments**

1. Log in to the Billing and Payment Site by visiting <u>www.sbs.txstate.edu</u> and clicking on either the student or authorized user button.

If you are a student, log in utilizing your net ID and password. If you are an Authorized User, utilize your email and password.

\*Please note that the individual who enrolled in the payment plan will be the only one who is able to view the installments as listed below. If you are not logged in as the individual who enrolled in the payment plan, then you will have to manually make a payment for the installment amount. See the 'Manually Making a Payment Against Installments' for instructions on how to do this.

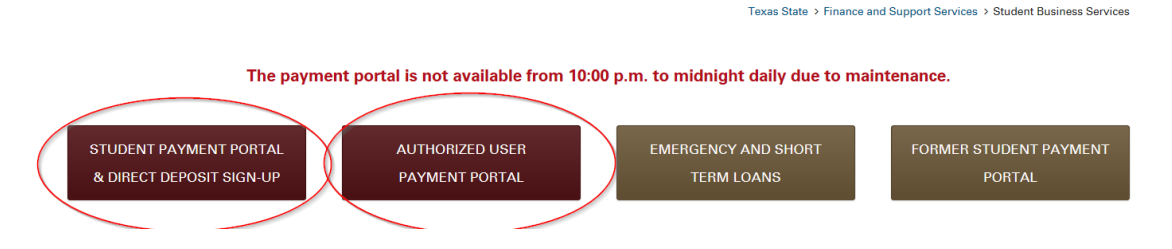

 You can then either schedule your payment for a future date or immediately pay your next installment payment. To immediately pay your installment select the 'Pay Next Installment' option. To schedule your installment, select the 'Schedule' option.

Select the appropriate action from the drop down menu on the home page:

| nnouncement                                                                                                    | Save time when paying   | g. Set up a preferred payment profi                | le in the Payment Profile | page.         | My Profile Setup |                 |
|----------------------------------------------------------------------------------------------------|-------------------------|----------------------------------------------------|---------------------------|---------------|------------------|-----------------|
| /elcome to the SBS Bill and Payment pplication!                                                                                                    |                         |                                                    |                           |               | Authorized Use   | 5L2             |
| ayment for Fall 2014 tuit <mark>n, rees,</mark><br>som and board are due bl. August                                                                                                    | To sign up for direct d | eposit of your refunds, complete y                 | our setup in the Refund A | kccount Setup | Payment Profil   | e               |
| 1, 2014 at 6pm. A payment plan is<br>vailable.                                                                                                    | I would like to pay     | Select Option                                      |                           | Got           | Electronic Refu  | inds            |
| ne Billing and Payment size will be<br>own for maintenance Jun , 6, 2014<br>om 2:00 a.m 6:00 a.m.                                                                                                    | Student Account         | Student Account Current Account Safety   22,941.38 |                           | 6679          | Auto Bill Pay    |                 |
| nancial Aid refunds will b                                                                                                    | Balance                 | Other Amount                                       |                           | 941.38        | Notifications    |                 |
| ocessed on Mondays. Please allow<br>4 to 72 hours for your funds to be<br>vallable.                                                                                                    |                         |                                                    |                           | View Activity | Term Balances    |                 |
| your financial aid is not disbursed by the                                                                                                    | Payment Plans           |                                                    |                           |               | Summer 2017      | Covered by plan |
|                                                                                                    | 50/50 C                 | nt Plan-ELP                                        |                           | \$2,941.38    |                  | correct of plan |
| symenic due date, it is said your responsibility to<br>ake payment to avoid cancellation of your<br>asses. If your aid has not disbursed, you will<br>eed to contact the Financial Aid Office at                           | Admin                   |                                                    |                           |               |                  |                 |
| yment oue date, it is sun your responsibility to<br>ke payment to avoid cancellation of your<br>sees. If your aid has not disbursed, you will<br>ed to contact the Financial Aid Office at<br>2-245-2315 to determine why. | Admin<br>Description    | Due Date                                           | Amount                    | Action        |                  |                 |

OR

Select the appropriate action in the payment plan section on the home page:

| A My Account Make Payment Payment                                                                                                    | Plans Refunds Help              |                                   |                        |                             |
|----------------------------------------------------------------------------------------------------|---------------------------------|-----------------------------------|------------------------|-----------------------------|
| Announcement                                                                                                    | My Profile Setup                |                                   |                        |                             |
| Welcome to the SBS Bill and Payment<br>application!                                                                                         | •                               |                                   | Authorized Users       |                             |
| Payment for Fall 2014 tuition, fees,                                                                                                    | To sign up for direct page.     | deposit of your refunds, complete | Payment Profile        |                             |
| room and board are due by August<br>21, 2014 at 6pm. A payment plan is<br>available.                                                        | I would like to pay             | Select Option                     | Electronic Refunds     |                             |
| The Billing and Payment site will be<br>down for maintenance June, 6, 2014<br>from 2:00 a m = 6:00 a m                                      | Student Account ID: xxxxx679    |                                   |                        | 9 Auto Bill Pay             |
| Financial Aid refunds will be                                                                                                    | Balance \$2,941.38              |                                   |                        | 8 Notifications             |
| processed on Mondays. Please allow<br>24 to 72 hours for your funds to be                                                                   |                                 |                                   |                        |                             |
| If your financial aid is not disbursed by the<br>payment due date, it is still your responsibility to                                       | Payment Plans                   |                                   |                        | Summer 2017 Covered by plan |
| make payment to avoid cancellation of our<br>classes. If your aid has not disbursed, you will<br>need to contact the binancial aid Office t | 50/50 Summer 2017 Paym<br>Admin | ent Plan-ELP                      | \$2,941.3              | 8                           |
| 512-245-2315 to determine why.                                                                                                    | Description                     | Due Date                          | Amount Action          |                             |
| For more information go to the SE                                                                                                    | Installment 1 of 2              | 1/5/18                            | \$1,420.69             |                             |
| Website                                                                                                    | Installment 2 of 2              | 1/26/18                           | \$1,52 Pay<br>Schedule |                             |
| When beginning payment nie te                                                                                                    |                                 |                                   |                        |                             |

3. Verify the payment amount and the payment date. If everything is correct, then select 'Continue'

| My Account Make Pay                                                      | ment Payment Plans Refunds Help |                                | My Pro                                                                                                    |
|--------------------------------------------------------------------------|---------------------------------|--------------------------------|----------------------------------------------------------------------------------------------------|
| Installment Pa                                                           | lyment                          |                                |                                                                                                    |
| <b>S</b><br>Amount                                                       | Payment                         | Confirmation                   | Receipt                                                                                                    |
| 50/50 Summer 201<br>Installment 1 of 2                                   | 7 Payment Plan-ELP Admin        | Payment Options Payment amount | 1.420.69                                                                                                    |
| Enrollment date         11/16/17           Amount Due         \$1,420.69 |                                 | Payment Date                   | þ1/20/17                                                                                                    |
| Due Date                                                                 | 1/5/18                          |                                | • November 2017 • Su Mo Tu We Th Fr Sa                                                                                                    |
|                                                                          |                                 |                                | 5         6         7         8         9         10         11           12         13         14         15         16         17         18           19         20         21         22         23         24         25 |
|                                                                          |                                 |                                | 26 27 28 29 30                                                                                                    |

If you want to adjust the amount of the payment amount, click into the box as displayed below and change the amount:

| Installment Payment                     |                        |                 |                 |  |  |  |  |
|-----------------------------------------|------------------------|-----------------|-----------------|--|--|--|--|
| Amount                                  | Payment                | Confirmation    | Receipt         |  |  |  |  |
| 50/50 Summer 2017<br>Installment 1 of 2 | Payment Plan-ELP Admin | Payment Options |                 |  |  |  |  |
| Enrollment date                         | 11/16/17               | Payment amount  | 1.420.69        |  |  |  |  |
| Amount Due                              | \$1,420.69             | Payment Date    |                 |  |  |  |  |
| Due Date                                | 1/5/18                 |                 |                 |  |  |  |  |
|                                         |                        |                 | Cancel Continue |  |  |  |  |

\*Please note that for installment payments you can utilize multiple payment methods. To do this, simply adjust the amount in the 'Payment amount' box prior to selecting 'Continue.'

4. You will be directed toward the 'Payment Method' page where you can select to pay by a saved payment method already on file, a new electronic check, or with a credit card via PayPath.

| <b>*</b> • | ly Account Make Payment Payme                      | nt Plans Refunds Help                                                                        |                                    |                                     |                            | My Profile |
|------------|----------------------------------------------------|----------------------------------------------------------------------------------------------|------------------------------------|-------------------------------------|----------------------------|------------|
|            | Installmen                                         | t Payment                                                                                    |                                    |                                     |                            |            |
|            | Amount                                             | Payment                                                                                      | Additional Items                   | Confirmation                        | Receipt                    |            |
|            | Amount                                             | \$1,420.69                                                                                   |                                    |                                     |                            |            |
|            | Method                                             | Select Method Select Method                                                                  | ▼ Select                           |                                     | Back                       |            |
|            | *Credit card payments a                            | Credit Card via PayPath<br>Credit Card via PayPath<br>are handled through PayPath ®, a tuiti | on payment service. A non-refundab | ole service fee will be added to yo | ur payment.                |            |
|            | Electronic Check - Elec<br>credit cards, home equi | tronic check payments require a bank<br>ty, traveler's checks, etc.                          | routing number and account numbe   | er, or savings account. You cannot  | use corporate checks, i.e. |            |

\* For credit card payments, a convenience fee of 2.75% with a \$3.00 minimum fee per transaction is charged.

7. After selecting your payment method, review the information and submit the payment.

| Installment Payment                                                                                 |                       |                        |                                        |                                |  |  |  |  |
|----------------------------------------------------------------------------------------------------|-----------------------|------------------------|----------------------------------------|--------------------------------|--|--|--|--|
| Amount Paym                                                                                         | nent Additio          | onal Items             | Confirmation                           | Receipt                        |  |  |  |  |
| Please review the transaction details, agree to the terms and conditions, then submit your payment. |                       |                        |                                        |                                |  |  |  |  |
| Payment Information                                                                                 |                       | Paid To                |                                        |                                |  |  |  |  |
| Payment Amount \$1,420.65                                                                           | 9 Change Amount       | Texas State Uni        | versity                                |                                |  |  |  |  |
| Payment Date                                                                                        | 11/28/17              | Confirmatio            | on Email                               |                                |  |  |  |  |
| Selected Payment Method                                                                             |                       | Primary                | bbc999@txstate.edu                     |                                |  |  |  |  |
| WEBCHECK<br>Account xxxx305<br>Billing Address Boko Bobcat                                          | Change Payment Method |                        |                                        |                                |  |  |  |  |
|                                                                                                    | By se                 | electing the Submit Pa | yment button, you are agreeing<br>Back | g to the Terms and Conditions. |  |  |  |  |

8. Once the payment has been submitted successfully, the following confirmation message should appear:

| * | My Account      | Make Payment                    | Payment Plans                                                                                                    | Refunds     | Help          | • <del>•</del>                                            |                  |         |  |  |
|---|-----------------|---------------------------------|----------------------------------------------------------------------------------------------------|-------------|---------------|-----------------------------------------------------------|------------------|---------|--|--|
|   | Account Payment |                                 |                                                                                                    |             |               |                                                           |                  |         |  |  |
|   |                 | Thank you for                   | Thank you for your payment. We will send you a confirmation e-mail with payment details. For a record of all your payments, please see the Payment History. |             |               |                                                           |                  |         |  |  |
|   |                 | s                               |                                                                                                    |             |               |                                                           |                  |         |  |  |
|   |                 | Amo                             | ount                                                                                                    | Pa          | yment         | Additional Items                                          | Confirmation     | Receipt |  |  |
|   |                 | Payment Rece                    | ipt                                                                                                    |             |               |                                                           |                  |         |  |  |
|   |                 | Your payment<br>to: bbc999@     | in the amount of \$<br>?txstate.edu                                                                                                    | 1,420.69 wa | as successful | A confirmation email was sent<br>Please print this page f | or your records. |         |  |  |
|   |                 | Payment date:                   |                                                                                                    |             |               | 11/28/17                                                  |                  |         |  |  |
|   |                 | Amount paid:                    |                                                                                                    |             |               | \$1,420.69                                                | \$1,420.69       |         |  |  |
|   |                 | Student name:                   |                                                                                                    |             |               | Boko Bobcat                                               |                  |         |  |  |
|   |                 | Paid to: Texas State University |                                                                                                    |             |               |                                                           |                  |         |  |  |
|   |                 |                                 |                                                                                                    |             |               | UNITED STAT                                               | TES              |         |  |  |
|   |                 | Account number                  | r.                                                                                                    |             |               | xxxx305                                                   |                  |         |  |  |
|   |                 | Name on account                 | nt:                                                                                                    |             |               | Boko Bobcat                                               |                  |         |  |  |
|   |                 | Account Type:                   |                                                                                                    |             |               | Checking                                                  |                  |         |  |  |
|   |                 |                                 |                                                                                                    |             |               |                                                           |                  |         |  |  |